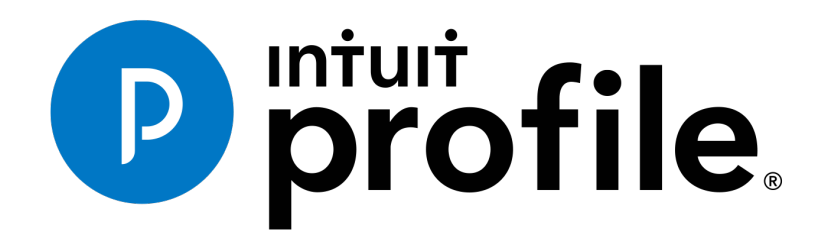

INTUIT PROFILE - 2017/18 TRAINING GUIDE

**Learning about Taxes with Intuit ProFile** 

**Chapter 3: A Tour of ProFile** 

#### Copyright

Copyright 2018 Intuit, Inc. All rights reserved.

Intuit, Inc. 5100 Spectrum Way, Mississauga, ON L4W 5S2

#### Trademarks

©2018 Intuit Inc. All rights reserved. Intuit, the Intuit logo, Intuit ProFile, ProAdvisor, and QuickBooks, among others, are trademarks or registered trademarks of Intuit, Inc. in Canada and other countries. Other parties' marks are the property of their respective owners.

#### **Notice to Readers**

The publications distributed by Intuit Inc. are intended to assist educators by providing current and accurate information. However, no assurance is given that the information is comprehensive in its coverage or that it is suitable in dealing with a particular situation. Accordingly, the information provided should not be relied upon as a substitute for independent research. Intuit Inc. does not render any accounting, legal, or other professional advice nor does it have any responsibility for updating or revising any information presented herein. Intuit Inc. cannot warrant that the material contained herein will continue to be accurate or that it is completely free of errors when published. Readers should verify information before relying on them.

The material in this publication is provided for informational purposes only. Laws, regulations, policy and procedures regarding this subject are continuously changing and the information and examples are intended as general guidelines only. This publication is sold with the understanding that neither the publisher nor the author are engaged in rendering professional advice and it is recommended that such advice be obtained before acting on any information herein.

Users of this publication are responsible for *their own actions and outcomes*. *The publishers and author therefore expressly disclaim all and any liability to any person* in respect of anything and any consequence. Any examples in this book are factitious and any resemblances to actual people or circumstances are purely coincidental.

# Table of Contents

| About the Author              | 2  |
|-------------------------------|----|
| Additional Resources          |    |
| Introduction                  | 4  |
| Benefits of Using ProFile     | 5  |
| Chapter 3: A Tour of ProFile  | 6  |
| Chapter 3 Learning Objectives | 6  |
| Navigating in ProFile         | 6  |
| Putting it all Together       | 12 |
|                               |    |
| Chapter 3 Quiz                | 23 |

# About the Author

### Michael Di Lauro, CPA CMA, Hein & Associates CPAs

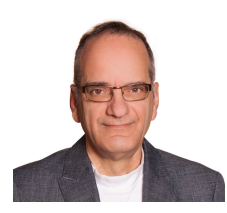

Michael is a CPA, CMA with a strong background in training and technology. Over the years Michael has written dozens of training materials and has taught QuickBooks, ProFile, Microsoft Office and other software applications to thousands of individuals. When not teaching or training you'll often find Michael in various coffee shops, throughout Ottawa and Montreal, discussing business and technology with friends, clients and, even, perfect strangers.

# **ADDITIONAL RESOURCES**

In addition to this document, Intuit provides numerous resources to accounting professionals. Refer to these sites to explore additional tutorials and training opportunities:

- <u>http://accountant.intuit.ca/professional-accounting/index.jsp</u>
- <u>http://profile.intuit.ca/professional-tax-software/index.jsp</u>
- http://profile.intuit.ca/professional-tax-software/training.jsp

### Introduction

Intuit ProFile Tax software is reliable and easy-to-use, and it offers sophisticated features that help tax preparers experience a more productive tax season. The following paragraphs summarize the key components of Intuit ProFile Professional Tax software

ProFile T1 imports and converts data created by competing software products. Whether you carry files forward individually or in batches, you will find the process quick and convenient. Using ProFile's WYSIWYG (what you see is what you get) forms, you can view and edit federal T1 and Québec TP1 forms in either French or English. You can also print all tax forms in either language at the click of a button.

ProFile T2 is designed for professional preparation of corporate tax returns in all provinces and territories. ProFile T2 includes:

- Federal T2 returns, including T2 RSI (for 2006-2009 and earlier) and Corporation Internet Filing
- Provincial corporate tax returns for Alberta (including AT1 RSI), for Ontario returns with taxation years ending prior to January 1, 2009 (including CT23 disk filing) and for Quebec (CO-17).
- Provincial capital tax returns for Manitoba, Saskatchewan and British Columbia

ProFile T3 prepares Trust income tax returns and supporting schedules, including T3 and T5 slips that the trust receives. Simply enter slip information on intuitive income-reporting screens and ProFile T3 automatically transfers the amounts to the appropriate forms. ProFile T3 also integrates business and rental income statements. In addition to T3 slips, the software allows you to prepare NR4 slips for non-resident taxpayers (including the NR4 summary).

ProFile FX (Forms Expert) gives you more than 80 of the most commonly-used CRA forms which supplement the form-sets in Intuit's other tax applications. Here are a few highlights of ProFile FX:

- Customizable options help you complete and file the forms you need.
- Automatic form selection facilitates form printing.
- Audit and review features help pinpoint potential errors
- Forms flexibility lets you print facsimile forms on plain paper or directly onto pre-printed CRA forms. ProFile FX also prepares magnetic media files for T4, T4A, T5, T5018 and NR4 slips, as well as for the RL1, RL2, RL3 and RL4.
- Import identification from an existing ProFile T1 or T2 data file minimizes potential data entry errors.

# Benefits of Using ProFile

ProFile is powerful, efficient and secure tax software that helps you get your work done fast and efficiently. Here's how you benefit by using Profile:

- With phone, email or in-product live chat support, you have year-round access to knowledgeable Canadian technical experts
- With its comprehensive set of forms and schedules, ProFile lets you handle just about every tax scenario in any jurisdiction, including Québec
- With a built-in auditor that runs up to 2,800 diagnostic checks of your tax returns, ProFile has your back
- Flexible Licensing means you can install ProFile on more than one personal computer without having to pay additional licensing fees
- Work with QuickBooks? So does ProFile! There's no need for manual data entry because you can now export data from QuickBooks directly into ProFile

Plus, with ProFile you enjoy a consistent level of advanced features that include:

- Customizable client correspondence
- Database queries and reporting
- Online tools to quickly and easily stay in touch with your clients

# Chapter 3: A Tour of ProFile

### **CHAPTER 3 LEARNING OBJECTIVES**

At this chapter's conclusion, students will understand:

- How to navigate in ProFile using its menus, tabs and icons
- How to set various display options
- How to use ProFile's auditor
- How to decipher font colours and field symbols
- How to enter data
- How to use memos and tapes
- How to work with the Form Explorer

### **NAVIGATING IN PROFILE**

### Tabs, Menus and Tools

It's easy to find your way around ProFile. No matter the type of return you work with, you will always see the same ProFile user interface—commonly known as MAUI (Multiple Access User Interface). This means that, no matter the type of return you are preparing, ProFile's uniform set of menus, toolbars and tabs make navigation a snap—and the learning process very short.

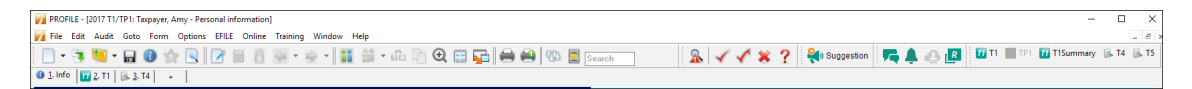

### Tabs

Every time you create a tax return, ProFile displays a tab for each open form. You'll see the tabs just above the form you're currently working in, and you can navigate to any open form by clicking its tab.

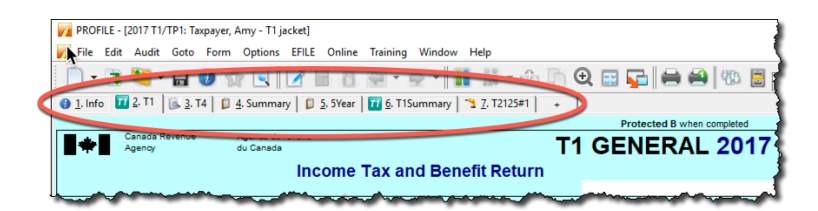

You have the option to display the form name and icon on each tab, or just form name itself. Go to the Display tab of the Options>Environment window to choose your preferred setting.

#### The Menu Bar

As with all software applications, you can use the *Menu Bar* to navigate in ProFile. With its extensive set of menu commands, you can, for example, create or open tax files, setup preferences, arrange windows, and jump to specific areas of a tax file.

| M PROF | FILE - ( | 2017 T1/ | TP1: Ta | xpayer, A | Amy - Pers | onal info | ormation] |          |        |      |
|--------|----------|----------|---------|-----------|------------|-----------|-----------|----------|--------|------|
| 🌈 File | Edit     | Audit    | Goto    | Form      | Options    | EFILE     | Online    | Training | Window | Help |

### **The Toolbars**

Toolbars are a set of icons that let you quickly and easily move around in ProFile. There are three configurable toolbars that you can enable (or disable) in ProFile.

- You can view the three available toolbars by clicking Options>Toolbars
- The three toolbars are: Audit and review marks, Forms and Shortcuts

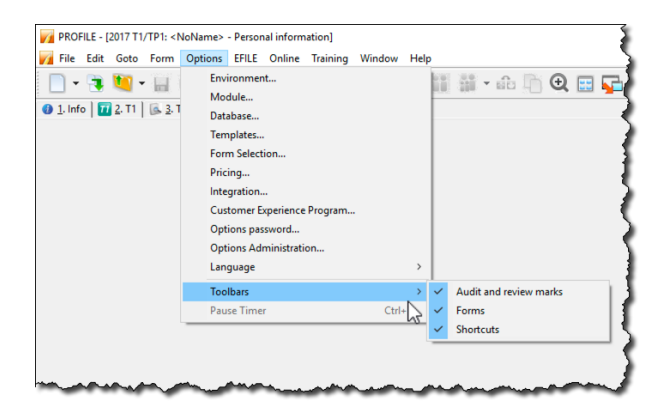

• The *Audit and review marks* toolbar lets a partner or preparer approve or request changes to any line on a tax return. We'll discuss review marks a little later in this chapter

|   | PROFILE - [2015 T | 1/TP1: Taxpayer, | Amy - Fede        | eral Tax] |        |                    |                    |      |
|---|-------------------|------------------|-------------------|-----------|--------|--------------------|--------------------|------|
|   | rite Edit Audit   | t Goto Form      | Options           | EFILE     | Online | Training           | Window             | Help |
| C | & ✓ ✓             | * ? 🔵            |                   |           |        |                    |                    |      |
|   |                   |                  | 🚯 <u>4</u> . Info | 0 5       | Summar | y   🥯 <u>6</u> . S | 8 🛛 🕵 <u>7</u> . T | 4    |
|   |                   |                  |                   |           |        |                    |                    |      |

• The *Shortcuts* toolbar features icons that let you, quickly jump to a specific area. With shortcuts, you can, for example, create or carry-forward tax files, find tax forms, toggle between spousal returns; print single schedules or complete returns; open additional forms; and view file properties

|   | V PR         | OFILE - [ | 2015 T1/1 | TP1: Tax | payer, Aı | my - Perso        | onal info    | ormation] |                  |                     |                     |                    |      |     |     |        |
|---|--------------|-----------|-----------|----------|-----------|-------------------|--------------|-----------|------------------|---------------------|---------------------|--------------------|------|-----|-----|--------|
|   | 📝 Fil        | e Edit    |           | 0000     | Form      | Options           | EFILE        | Online    | Training         | Window              | Help                |                    |      |     |     |        |
| < |              | - 📑       | •         |          | 1         |                   | 2            | 8         | 4-               | ÷ - 1               | <b>i</b> ii -       | aio 🛅 (            | Ð. 📰 | 🔁 🖨 | 🞒 🚯 | Search |
|   | 1 <u>1</u> . | T2125#1   |           | 1 0      | 3. S1 (   | ) <u>4</u> . Info | D <u>5</u> . | Summary   | / 🛸 <u>6</u> . : | 58   💽 <u>7</u> . 1 | 14   🥌 <u>8</u> . S | 64 🗟 <u>9</u> . T5 | +    |     |     |        |

- The *Forms* toolbar, or JumpBar, is a customizable area on the toolbar that lets you add a favourite form—making it "stick"—and rendering it available in any tax file. Once you add a form to the JumpBar, it becomes a mouse click away on every tax return that you open.
- To add a form to the JumpBar, click and hold the form's tab, and then drag it over to the JumpBar

| PROFILE - [2017 T1/TP1: Taxpayer, Amy - T1 Su | ummary]                                         |
|-----------------------------------------------|-------------------------------------------------|
| 🌠 File Edit Audit Goto Form Options           | EFILE Online Training Window Help               |
| 🐳 Suggestion 🛛 🗮 🔔 🖉                          | 😼 🗲 🎽 ? 🔟 T1 🔳 TP1 🗟 T5 🔟 T1Summan              |
| 🚯 1. Info   🔟 2. T1   🗟 3. T4   🛱 4. Summar   | ( 🔯 <u>5</u> . 5Year ) 7 <u>6</u> . T1Summary + |
| ,                                             |                                                 |

# **Display Options**

On the toolbar below, the *Spousal* icon indicates that two tax files are open (one for each spouse). Clicking that icon will toggle between the spouses' returns, and display each one on your monitor in turn.

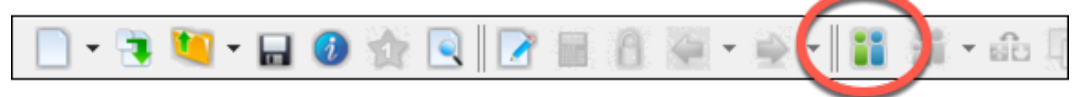

• If you prefer viewing both spouses' files at the same time, click the *Tile* icon to view each tax file, tiled horizontally one above the other

| 4                                                                                                    |                                                                                                    |                                                                                                    |                                         |
|----------------------------------------------------------------------------------------------------|----------------------------------------------------------------------------------------------------|----------------------------------------------------------------------------------------------------|-----------------------------------------|
| - 📑 🦉 🖛 🔚                                                                                                    | J 🕖 🏠 🖻                                                                                                    | ) 📝 🖩 🔒 🦉 + 🔶 + 🚺 🕯                                                                                                    | i - 🛍 📗 🍳 🖽 🕞 🖨 🖴                       |
|                                                                                                    |                                                                                                    |                                                                                                    |                                         |
| 2016 11/1P1: TaxPayer, Gavin - Personal info                                                                                                    | ormation                                                                                                    |                                                                                                    |                                         |
| 1. Info 2. 11 6 3. 14 6 4. 15                                                                                                    | ( <u>s. 2</u> , 13 +                                                                                                    |                                                                                                    |                                         |
| Info                                                                                                    |                                                                                                    | 2016 Personal information                                                                                                    | 2 · · · · · · · · · · · · · · · · · · · |
|                                                                                                    |                                                                                                    | 20101 cr30hdr mormation                                                                                                    |                                         |
| Taxpayer personal information                                                                                                    |                                                                                                    | Marital status                                                                                                    |                                         |
| SIN 444 444 442                                                                                                    |                                                                                                    | Indicate your marital status on December 31, 2016                                                                                                    | 1                                       |
| Title Mr                                                                                                    |                                                                                                    | 1 X Married 2 Living common-law 3 Widowed                                                                                                    | 5                                       |
| First name Gavin                                                                                                    |                                                                                                    | A Divorced 5 Separated 6 Single                                                                                                    | 1                                       |
| Last name TaxPayer                                                                                                    |                                                                                                    |                                                                                                    |                                         |
| Last name changed in 2016? Ye                                                                                                    | s X No                                                                                                    | If status changed in 2016, enter date of change mm-dd                                                                                                    |                                         |
| Do you want to change your address?                                                                                                    | Yes X No                                                                                                    | Were you married or living common-law at any                                                                                                    | 7                                       |
| Care of<br>Street address 12 Main                                                                                                    | Act #                                                                                                    | time in this tax year?                                                                                                    |                                         |
| P O Box                                                                                                    | RR                                                                                                    | Residency                                                                                                    | 1                                       |
| City Ottawa                                                                                                    | 1.1.1.1                                                                                                    | Province of residence                                                                                                    | 1                                       |
| Province ON                                                                                                    |                                                                                                    | Ontario                                                                                                    | 4                                       |
| Postal code K0A 1A1                                                                                                    |                                                                                                    | If you became or ceased to be a Canadian resident in                                                                                                    |                                         |
| Home phone (613) 555-5555                                                                                                    | L                                                                                                    | 2016, enter date of: entry mm-dd                                                                                                    | 1                                       |
| Birth date 1965-10-10                                                                                                    | - A0A                                                                                                    |                                                                                                    |                                         |
|                                                                                                    |                                                                                                    | or denarture mm-dd I                                                                                                    |                                         |
|                                                                                                    | EFILE:                                                                                                    | Not eligible Balance/Refund 7,830.41 GS                                                                                                    | iT Credi                                |
| 2016 T1/TP1: Taxpayer, Amy - Personal info                                                                                                    | EFILE:                                                                                                    | Not eligible Balance/Refund 7,830.41                                                                                                    | iT Credi                                |
| 2016 T1/TP1: Taxpayer, Amy - Personal info                                                                                                    | EFILE:                                                                                                    | Not eligible Balance/Refund 7,830.41                                                                                                    | T Cred                                  |
| 2016 T1/TP1: Taxpayer, Amy - Personal info<br>④ 1. Info ◎ ◆ 2. S1 ◎ 3. T1 ◎ 6. 4. T4 ○                                                                                                    | Fige         01           EFILE:            rmation            §, T5   +                                                                                                    | Not eligible  Balance/Refund 7,830.41   GS                                                                                                    | T Cred                                  |
| 2016 T1/TP1: Taspayer, Amy - Personal info<br>1.Info 4.2.51 3.11 & 4.74<br>Info                                                                                                    | Figure 01     File:     file:     file: | Not eligible Balance/Refund 7.830.41 (S                                                                                                    | T Credi                                 |
| 1. Info                                                                                                    | EFILE:<br>rmation<br>5. 75 +                                                                                                    | Not eligible Balance/Refund 7.830.41 65                                                                                                    | T Cred                                  |
| 1016 T1/TP1: Tarpayer, Amy - Personal info<br>1.Info<br>Taxpayer personal information                                                                                                    | Figure         OT           [EFILE:         mation           (a) 5. T5   +           +                                                                                                    | Not eligible Balance/Refund 7,830.41 GS                                                                                                    | T Cred                                  |
| 1016 T1/TP:1 Tarpayer, Amy - Personal info           1. Info           2. S1           Info           Taxpayer personal information           SIN         999 999 996                                                                                                    | FRILE:     rmation     ▲ & T5 +                                                                                                    | And telligible         Balance/Refund         mm.ntl         mm.ntl                                                                                                    | T Credi                                 |
| 1         1016 TI/TP1: Tarpayer, Amy - Personal info           10         1. Info         4. 2. 51         10. 3. T1         6. 4. T4           Info         1. Info         9. State         1. Info         1. Info           Taxpayer personal info         1. Info         1. Info         Info         1. Info         Info         1. Info         Info         1. Info         1. Info         Info         Info         Info         Info         Info         Info         Info         Info         Info         Info         Info                                                                                                    |                                                                                                    | Mot eligible         Balance/Refund         T.830.41         GS           2016         Personal information           Marital status         Indicate your marital status on December 31, 2016         1, 2016           Indicate your marital status on December 31, 2016         2                                                                                                    | T Cred                                  |
| Image: Second Second        | Fille                                                                                                    | And the second second                      | T Credi                                 |
| 1         1016 T1/TP:1 Tarpayer, Amy - Personal info           1         Info           2         S1 1           Info         2, S1 1           Taxpayer personal information           SiN         999 999 998           Tide         Ms           First name         Amy           Last name         Taxpayer                                                                                                    | [File<br>mation<br>[2] 2: 15] +                                                                                                    | Not eligible Balance/Refund 7.830.41 GS  2016 Personal information Marital status Indicate your marital status on December 31, 2016 1 Maried 2 Living common-law 2 Widowed Diverced § Separated § Single H status chared rate date of charge mm.dtd                                                                                                    | T Cred                                  |
| Image: Solid FU/TP1: Tarpayer, Amy - Personal info           Image: Image: Total and the second second seco                                 | S ∑ No                                                                                                    | Increase         Imm.ntl         Imm.ntl           Not eligible         Balance/Refund         7.830.41         GS <b>2016 Personal information</b> Marital status           Indicate your marital status on December 31, 2016           I_Marital         2         Living common-law         2         Widowed           4         Divorced         2         Separated         6         Single           If status changed in 2016, enter date of change         mm-dd         Mm-dd                                                                                                    | T Cred                                  |
| 2016 T1/TPI: Tarpayer, Amy - Personal info     1. Info     2. S1 2. S1 3. T1 6. 4. T4     Info     Taxpayer personal information     SIN 999 999 998     Title Ms     First name Amy Last name Charpayer Last name Charped in 2016 9e     Do you want to change your address?     Constant to change your address?                                                                                                    | s ∑ №                                                                                                    | Increase         Increase                                                                                                    | T Credi                                 |
| Image: Second Second Secon  | ■ Mo         Cr           (a)         2,15         +                     (a)         2,15         +                     (a)         2,15         +                                                                                                    | And teligible     Balance/Refund     Trial status       Not eligible     Balance/Refund     Trial status       Optimization       Marital status on December 31, 2016       Indicate your marital status on December 31, 2016       1 Married     2     Living common-law       2     Diverced     5     Single       # status changed in 2016, enter date of change     mm-dd       Were you married or living common-law at any<br>time in this tax year?     Yes     No                                                                                                    | T Cred                                  |
| Image: Strict Strict String String Strict Strict Strict Strict Strict Strict Strict Strict | FFILE           [FFILE           s         ∑.15           yes         ∑.16           Yes         ∑.16           R.R.         Apt #                                                                                                    | Not eligible     Balance/Refund     T.830.41       Status     7.830.41     GS         Marital status       Indicate your marital status on December 31, 2016       I ⊠ Married     2     Living common-law       4 □ Divorced     5     Separated       6 ⊡ Single     If status changed in 2016, enter date of change     mm-dd       Were you marited or living common-law at any time in this tax year?     Yes     No                                                                                                    | T Cred                                  |
| ADIS TI/TPI: Tarpayer, Amy - Personal info     J. Info     J. Info     Z. S1    Z. S1    Z. S1    J. S1    J. S4.T4     Info     Taxpayer personal information     SIN 999 999 998     Title Ms     First name Amy Last name changed in 2016    Ye     Do you want to change your address?     Care of     Sireet address     12 Main     P.O. Box     Ottawa                                                                                                    | ■ Mo         Cr           (File         File           mation         (a, 5, 15)           (a) 5, 15)         +           5         (X) 10           (a) 2, 15)         +           (b) 2, 15)         +           (a) 2, 15)         +           (b) 2, 15)         +           (a) 2, 15)         +           (b) 2, 15)         +           (c) 4, 15)         +           (c) 4, 15)         +                                                                                                    | Increase     Increase       Not eligible     Balance/Refund     7.830.41     GS         Contention         Indicate your marital status on December 31, 2016       Indicate your marital status on December 31, 2016       I Married     2     Living common-law       4     Divorced     §     Sparated     §       1 status     Lining common-law     3     Widowed       4     Divorced     §     Sparated     §     Single       1 status     Lining common-law at any<br>time in this tax year?     Yes     No       Residency     Province of residence<br>on 2016/12/211     Ontario                                                                                                    | T Credi                                 |
| Image: Second Second Secon  | ■ mail         Gr           [Fiftle         Image: State State S                                                              | Indicate       num.ntit       num.ntit         Not eligible       Balance/Refund       7.830.41       GS         And eligible       Balance/Refund       7.830.41       GS         Description of the second of the second of the seco                                                                                                    | T Cred                                  |
| Image: Strict Stripping         Image: Stripping         Image: Striping                                                                                                    | S         ∑         No           S         ∑         No           Yes         ∑         No           R.R.         Apt#                                                                                                    | Maridal status       Contantina       Num.dtl       Image: Contant in the status of the status of                                                          | T Cred                                  |
| ADIS TIVTPL: Tarpayer, Amy - Personal info     J. Info     J. Info     SiN 999 999 998     Title Ms     First name Amy     Last name changed in 2016? Yet     Do you want to change your address?     Cate of     Street address     12 Main     P.O. Bax     City     Ottawa     Province ON     Postal code KOA 1A1     Home phone (613) 555-555     Bith date     1972/06-06                                                                                                    |                                                                                                    | Indicate     Imm.dtl       Not eligible     Balance/Refund     7.830.41     GS         Contention         Indicate your marital status on December 31, 2016       Indicate your marital status on December 31, 2016       Imm.dtd     2     Living common-law 3     Widowed       4     Divorced     5     Sparated     6     Single       H status changed in 2016, enter date of change     mm-dd       Were you married or living common-law at any time in this tax year?     Yes     No       Residency     Province of selidemployment     Ontario     No       Province of selidemployment     Contario     Mm-dd       2016, enter date of change     entry mm-dd     Mm-dd                                                                                                    | T Credi                                 |
| Image: Solution of the second second seco        | Age         39           FRUE         Age         39                                                                                                    | Not eligible Balance/Refund  T.830.41 [G]  Refuel to the second second | T Cred                                  |

• If you use multiple monitors, you can display one file on each screen, Click the *Launch* icon to create a floating window for the second file, and then then drag it over to your second monitor

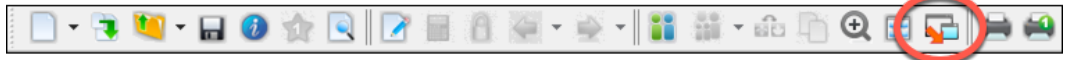

| PROFILE - [2016 T1/TP1: Texpayer, Amy - Personal information]                                        |                                                           |
|----------------------------------------------------------------------------------------------------|-----------------------------------------------------------|
| File Edit Audit Goto Form Options EFILE Online Training Window Help                                  |                                                           |
| 🗋 • 👎 🚾 • 🖬 🚯 🔆 🔍 📝 🖶 🏦 🏹 • 🐳 • 🚹 🛗 • 🖧 🖄 🕘 🚍 🔚 🚔                                                    | 🚯 🗒 Search 🛛 🔒 🖉 🖌 🗶 🤉 🆠                                  |
|                                                                                                    |                                                           |
|                                                                                                    | <b>/</b> *                                                |
| 2016 Personal informa                                                                                | tion                                                      |
| Terrene and information Manifel status                                                               |                                                           |
| Interpretention Information Internation Internation                                                  |                                                           |
| itle MS                                                                                              |                                                           |
| First name Amy                                                                                       |                                                           |
| ast name Taxpayer File Edit Audit Goto Form Window                                                   |                                                           |
| Last name changed in 2016? 🔄 Yes 🛛 📐 🔤 🔐 🖓 🖓 👘 🖓 🖓 🖓 📲 👘 🖓 🖓 🖓 📲 👘 🖓 🔁                               | ⇔⇔≣ & ✓ ✓ ¥ ? ₽⊒                                          |
| Do you want to change your address?                                                                  |                                                           |
| Street address 12 Main                                                                               |                                                           |
| PO Box                                                                                               | 2016 Personal inform                                      |
| City Ottawa                                                                                          | Lo ro r croondr inform                                    |
| Province ON Taxnaver personal information                                                            | Marital status                                            |
| Postal code K0A 1A1                                                                                  | Indicate your profile status on December 21, 2016         |
| tome phone (613) 555-5555 SIN 444 444 442                                                            | Indicate your mantal status on December 31, 2016          |
| Sinth date 1977-06-06 Age Little Mr                                                                  | 1 K Married 2 LWng common-law 2 V                         |
| Date of Death yyyy-mm-dd                                                                             | 4 Divorced 5 Separated 6 S                                |
| Sender Male X Eemale                                                                                 | If status changed in 2016, enter date of change           |
| Province or territory where taxpayer resides if different from m Last name changed in 2016? Tes K No | Mere you married as living common law at any              |
| address: Do you want to change your address? I se K N                                                | time in this tay year?                                    |
| by providing an email address, I understand Great address 12 Main Art #                              |                                                           |
| the following Terms and Conditions                                                                   | Residency                                                 |
| mail address                                                                                         | Province of residence                                     |
| Province ON                                                                                          | on 2016/12/31 Ontano                                      |
| Networks and the second and Defend International Research International Postal code KOA 1A1          | Frownee of self-employment                                |
| Home phone (613) 555-5555                                                                            | 2016, enter date of: entry m                              |
| Li maing address Birth date 1965-10-10 Age 5                                                         | 1 or departure m                                          |
| iling Date of Death yyyy-mm-dd                                                                       |                                                           |
| FILE this return? X Yes Gender X Male Female                                                         |                                                           |
| FILE multiple years? Yes Province or territory where taxpayer resides if different from mailing      | Are you a non-resident? Ye                                |
| Authorization for efiler to represent taxpayer? X Yes Bu and ress:                                   | Residency status Resident                                 |
| irst time filer in 2016? Yes Dy providing an email address, i understand                             | Country (other than Canada)                               |
| Method of contact for: Pre-assessment Post-assess the following Terms and Conditions.                | Did you dispose of a property (or properties) in 2016 for |
| Contact preparer by mail                                                                             | claiming a principal residence exemption?                 |
| Jontact client                                                                                       |                                                           |
| s return discounted? Yes Vise preparer address for:                                                  |                                                           |
| s return completed under the Croxs                                                                   | v •                                                       |
| Vere you confined to a prison or similar institution                                                 | · · · · · · · · · · · · · · · · · · ·                     |
| r a period of 90 days or more during the year? EFILE: Not eligible Balance/Refund                    | 7,830.41 GST Credit 0.00 Combined 13,803.35 +             |
| Schedule 6 (0M/79 & GST / HST (redit) Vac XTNn Subsection 10/(13.4) election to have certain         |                                                           |

• You can also use the *Windows* menu to cascade, tile or manually arrange your open windows

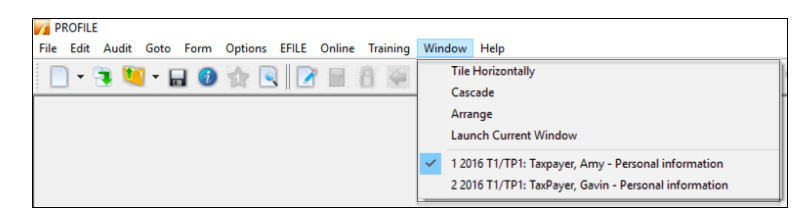

### **The Auditor**

ProFile comes with a comprehensive auditor that constantly scans a tax file and alerts you to missing or erroneous information. ProFile's auditor also makes suggestions for optimizing a tax return, and it reminds you about memos you may have entered, amounts you may have calculated, or review marks that you annotated on a tax return. ProFile, in fact has two types of auditors. Let's look at each one.

### **The Passive Auditor**

As you work on a tax file, the *Passive Auditor* constantly scans the return and, when it detects a potential error, highlights that area of the tax file with a yellow background. When you move your cursor over that yellow field, the passive auditor opens a context-sensitive message. Here is an example of a passive audit message:

• In the example below, ProFile's *Passive Auditor* highlights Box 16 of an indvidual's T4 slip. When hovering your mouse over that field, an audit message opens and cautions you that the entered CPP amount differs from CRA's suggested value, the auditor suggests that you verify the highlighted amount

| PROFILE - [2016 11/1P1: Tax                        | Payer, Gavin - St  | ateme | nt of remuneration p | aid]               |                       |                   |           |
|----------------------------------------------------|--------------------|-------|----------------------|--------------------|-----------------------|-------------------|-----------|
| File Edit Audit Goto                               | Form Option        | s EF  | ILE Online Traini    | ng Window Help     | )                     |                   |           |
| 📄 • 📑 💆 • 🔒                                        | 🕖 🏫 💽              |       | ' 🖬 🔒 🏹 ·            | r 🚔 🕇 🚺 🗿          | ii - 🛍 🛅 🤆            | 2 🖂 🔁 🖨           | 🚔 🧌 😫 🛛   |
| 🚯 <u>1</u> . Info 🛛 📶 <u>2</u> . T1 🕼 <u>3</u> . T | T4 🗟 <u>4</u> . T3 | +     | ]                    |                    |                       |                   |           |
| T4<br>Statement of Demunoration                    | a Daid             |       |                      |                    |                       |                   | T4 Slip   |
| Statement of Remuneration                          | i Falu             |       |                      |                    |                       |                   |           |
|                                                    |                    | Box   | Slip #1              | Slip #2            | Slip #3               | Slip #4           | Total     |
|                                                    |                    |       | 4                    |                    |                       | •                 |           |
| Description                                        |                    |       | NEWCO                |                    |                       |                   | 1         |
|                                                    |                    |       |                      |                    |                       |                   |           |
| Devices of condemnent                              |                    | 40    | Ontaria              |                    |                       |                   |           |
| Employment income                                  |                    | 10    | 00.018.00            | 0.00               | 0.00                  | 0.00              | 00.018.00 |
| Employee's contributions                           | CPP                | 16    | 2 755 00             | 0.00               | 0.00                  | 0.00              | 2 755 00  |
| Employee's contributions                           | QPP                | 17    | 0.00                 | T4 Box 16 (CPP pre | miums) may be inco    | rrect. CRA's 0.00 | 0.00      |
|                                                    | El premiums        | 18    | 955.00               | formula suggests   | 2,544.30. Please cheo | k. 0.00           | 955.00    |
|                                                    | PPIP               | 55    | 0.00                 | 0.00               | 0.00                  | 0.00              | 0.00      |
| Exempt                                             | CPP/QPP            | 28    | No                   | No                 | No                    | No                |           |
|                                                    | El                 |       | No                   | No                 | No                    | No                |           |
|                                                    | PPIP               |       | No                   | No                 | No                    | No                |           |
| Employment code                                    |                    | 29    |                      |                    | -                     |                   |           |
| RPP contributions                                  |                    | 20    | 0.00                 | 0.00               | 0.00                  | 0.00              | 0.00      |
| Pension adjustment                                 |                    | 22    | 0.00                 | 0.00               | 0.00                  | 0.00              | 0.00      |
| FL income tax deducted                             |                    | 24    | 15,641.00            | 0.00               | 0.00                  | 0.00              | 15,641.00 |
| CPP/OPP pensionable earr                           | ninge              | 24    | 54,900,00            | 0.00               | 0.00                  | 0.00              | 54,000.00 |
| PPIP insurable earnings                            | iiigo              | 56    | 0.00                 | 0.00               | 0.00                  | 0.00              | 0.00      |
| Union dues                                         |                    | 44    | 0.00                 | 0.00               | 0.00                  | 0.00              | 0.00      |
| Charitable donations                               |                    | 46    | 0.00                 | 0.00               | 0.00                  | 0.00              | 0.00      |
| Other information                                  |                    |       |                      |                    |                       |                   |           |
| ممسمالهم وتعبرها وسما                              | 20. 27             |       | 0.00                 | 0.00               | 0.00                  |                   | 0.00      |

Other examples of ProFile's Passive Audit messages include:

- Missing data that is necessary for filing
- Missing EFILE information
- Amounts on tax slips that fall outside the tolerance range (as in the CPP example above)
- Opportunities for additional claims (for example, the taxpayer is eligible for a disability amount)
- Claims that may be more beneficial on a spouse's return
- Filing requirements specific to a return (taxpayer subject to minimum tax)
- Suggestions to reduce a claim (excessive RRSP deduction or unnecessary CCA claim)
- Planning opportunities
- Other forms or elections that may be necessary but have not been included in the tax file

### **The Active Auditor**

The *Active Auditor* displays a list of audit messages that apply to the current tax file. These include passive audit messages mentioned above, as well as notices or processing errors, EFILE messages, fields with memos or calculations attached, overridden fields, or fields with review marks attached.

To display the *Active Auditor*, click its toolbar icon or just press *F9* on your keyboard, and the *Active Auditor* displays at the bottom of your screen.

| PROFILE COMPETING THE REAL PROFILE THE REAL                                                                                   |                                          |                                   |                            | a ×           |
|----------------------------------------------------------------------------------------------------|------------------------------------------|-----------------------------------|----------------------------|---------------|
| PROFILE - (2016 11/191: lasPayer, Gavin - 11 jacket)                                                                          | index. Hate                              |                                   | · · ·                      |               |
| The car was one roll opposite the other many th                                                                               | line and a contract                      |                                   |                            |               |
| 🗋 T 👎 🛄 T 🖬 🔮 🏫 🖳 📝 🖩 🔃 🗮 T 👾                                                                                                 | • 🚺 🏭 • 🛍 🛄 🔍                            | 🔛 🚰   🕽 🖬   🏶 🗒 Search            | <b>*</b>                   |               |
| 3. Info 12 2 T1 16 3 T4 16 5 T5 16 4 T3 +                                                                                     |                                          |                                   |                            |               |
|                                                                                                    |                                          | Protected B when completed        |                            |               |
| Canada Revenue Agence du revenu                                                                                               | T1 (                                     | SENERAL 2016                      |                            |               |
| The Agency ou Canada                                                                                                    |                                          | SENERAL 2010                      |                            |               |
| Income Tax and                                                                                                    | Benefit Return                           |                                   |                            |               |
|                                                                                                    |                                          |                                   |                            |               |
| Step 1 – Identification and other information                                                                                 |                                          |                                   |                            |               |
|                                                                                                    | -                                        | ON 7                              |                            |               |
| Identification                                                                                                    | Informat                                 | ion about you                     |                            |               |
| Print your name and address below.<br>First name and initial                                                                  | Enter your social insurance number       | (SN) 444 444 442                  |                            |               |
| Gavin                                                                                                    | Enter your data of hith:                 | VearMonthDay                      |                            |               |
| Last name                                                                                                    | Very because of conservations            | Easter Except                     |                            |               |
| Malino address: Apt No – Street No Street name                                                                                | Votre lancue de correspondance :         | X T                               |                            |               |
| 12 Main                                                                                                    |                                          |                                   |                            |               |
| PO Box RR                                                                                                    | Is this return for                       | a deceased person?                |                            |               |
| Chy Draw /Terr Dastal Code                                                                                                    | person, enter the date of death:         | www-mm-dd                         |                            |               |
| Ottawa ON KOA 1A1                                                                                                    |                                          |                                   |                            |               |
|                                                                                                    | Mar<br>Tisk the her that and             | tal status                        |                            |               |
| Email address<br>Lunderstand that by providing an email address. I an registering for online mail. I have                     | Decem                                    | ber 31, 2016:                     |                            |               |
| read and laccept the terms and conditions on page 17 of the guide.                                                            | X Married 2 Living                       | terreter a la company             |                            |               |
| Enter an email address:                                                                                                    |                                          | ut e 0 0000                       |                            |               |
| Information about your socialance                                                                                             |                                          |                                   |                            |               |
| False your remainer or lambary of                                                                                             | Information al                           | out your spouse or                |                            |               |
| residence on December 31, 2016: Ontario                                                                                       | common-law partner (                     | f you ticked box 1 or 2 above)    |                            |               |
|                                                                                                    | Enter his or her SIN                     | 999 999 998                       |                            |               |
| Enter the province or territory where                                                                                         | Enter his or her first name:             | Amy                               |                            |               |
| same as your malino address above                                                                                             | Enter his or her net income for 2016     | _                                 |                            |               |
|                                                                                                    | to claim certain credita:                | 92,473.01                         |                            |               |
| if you were set-employed in 2010,<br>enter the province or territory of                                                       | Enter the amount of universal child      | tare                              |                            |               |
| self-employment:                                                                                                    | of his or her return                     | 0.00                              |                            |               |
| If you became or ceased to be a resident of Canada for income tax purposes in 201                                             | Selection and a fill CCR and and         |                                   |                            |               |
| enter the date of:                                                                                                    | from line 213 of his or her return:      | 0.00                              |                            |               |
| wormulay wormulay                                                                                                    | 11                                       |                                   |                            | ~             |
| 🔍 Summary 🍳 Warnings 🔍 Notices 🖌 Sign-offs 💥 Issues 👔 Ov                                                                      | errides 🛒 Memos 🝁 EFILE 🔞                | T1135 🔰 Online change 🗟 Data Impo | t 🗟 Carry forwards 📓 Tapes | 🥄 Varians * 🔸 |
| Warning T5/1 Slip for INTER MISC is incomplete. Please review.                                                                |                                          |                                   |                            | •             |
| Notice T4/1 T4 Box 16 (CPP premiums) may be incorrect. CRA:                                                                   | s formula suggests \$2,544.30. Please    | heck.                             |                            |               |
| Notice T1 Tax owing must be remitted to CRA by April 30th t                                                                   | o avoid penalties.                       |                                   |                            | _             |
| Notice 11 This return should be filed by April 30th to avoid la<br>Matice 54 Terrarus has investment income Are there carries | te hing penalties.                       | uld be deducted?                  |                            | _             |
| Notice Instalments Taxpayer must make guarterly instalment payment                                                            | y comyes or ments topenses that co<br>5. |                                   |                            |               |
| Modified (EEI) E. Not alia                                                                                                    | ble Palance/Pelund                       | 7 920 41 GST Condit               | 0.00 Combined balance      | 12 002 25     |
| Produces Price: Noticing                                                                                                    | Differences manufild                     | 1,000 milliour creak              | comparied balance          |               |

Note the tabs in the audit window. These tabs include:

- *Warnings* that indicate potential processing problems, including messages about data may have been overlooked— for example, a slip with no recorded information
- *Notices* that alert you to important dates or deadlines. Notices also alert you to amounts that fall outside a calculated range
- Sign-offs which display Review Marks that a partner or tax preparer added to the tax return
- Issues for any field that has a correction or question review mark attached to it
- Overrides that alert you to a change that you made to a field's calculated amount
- Memos to remind you that you attached a note to a field in the tax file
- *EFILE* warnings to prevent you from EFILING a tax file. In addition, any messages originating from CRA, after an EFILE was processed, will appear here.
- *Carry forward* that lists all the data brought forward from a prior year's return
- Tapes that highlight a field where ProFile's calculator was used
- Variance that highlights any changes made after you took a snapshot of the tax return
- Data Import that lists taxpayer data imported using CRA's Auto-fill My Return
- Summary which consolidates all messages from the other tabs.

### Acting on audit messages

- To act on an audit message, double click the message.
- ProFile will open the applicable form, circle the item and add a yellow background to the field

| T5<br>Statement of Invest | ment Income         |       |                 |               |               | 1               | Г <mark>5</mark> Slip |
|---------------------------|---------------------|-------|-----------------|---------------|---------------|-----------------|-----------------------|
|                           |                     | Box   | Slip #1         | Slip #2       | Slip #3       | Slip #4         | Total                 |
|                           |                     | 1     |                 | · · · · · ·   |               | <u> </u>        |                       |
| Description               |                     | C     | INTER MISC      |               |               |                 |                       |
| % reported by spou        | se                  |       | 42.0            | 0.0           | 0.0           | 0.0             | 1                     |
| % reported by taxpa       | iyer                |       | 58.0            | 0.0           | 0.0           | 0.0             |                       |
| Currency                  |                     |       |                 | -             |               |                 |                       |
| Exchange rate to co       | invert to Cdn \$    |       | 0               | 0             | 0             | 0               |                       |
| Eligible dividends        | Actual Amount       | 24    | 0.00            | 0.00          | 0.00          | 0.00            | 0.00                  |
|                           | Taxable Amount      | 25    | 0.00            | 0.00          | 0.00          | 0.00            | 0.00                  |
| Interest from Canad       | an sources          | 13    | 0.00            | 0.00          | 0.00          | 0.00            | 0.00                  |
| Source of Box 13 in       | terest (for EFILE)  |       | 1/Bank          | 1/Bank        | 1/Bank        | 1/Bank          |                       |
| Capital gains divider     | nds                 | 18    | 0.00            | 0.00          | 0.00          | 0.00            | 0.00                  |
| Dividends                 | Actual Amount       | 10    | 0.00            | 0.00          | 0.00          | 0.00            | 0.00                  |
|                           | Taxable Amount      | 11    | 0.00            | 0.00          | 0.00          | 0.00            | 0.00                  |
| Other income from         | Canadian sources    | 14    | 0.00            | 0.00          | 0.00          | 0.00            | 0.00                  |
| Name of foreign cou       | ntry                |       |                 | ÷             | Ĵ             | 8 8             |                       |
| Foreign income            |                     | 15    | 0.00            | 0.00          | 0.00          | 0.00            | 0.00                  |
| Foreign tax paid          |                     | 16    | 0.00            | 0.00          | 0.00          | 0.00            | 0.00                  |
| Royalties                 | Work or invention   | 17    | 0.00            | 0.00          | 0.00          | 0.00            | 0.00                  |
|                           | Other               |       | 0.00            | 0.00          | 0.00          | 0.00            | 0.00                  |
| Accrued income: Ar        | nuities             | 19    | 0.00            | 0.00          | 0.00          | 0.00            | 0.00                  |
| Box 19 received due       | to death of spouse? |       | No              | No            | No            | No              |                       |
| Equity linked notes       | Current year        | 30    | 0.00            | 0.00          | 0.00          | 0.00            |                       |
| interest                  | Prior years         |       | 0.00            | 0.00          | 0.00          | 0.00            |                       |
| Summary Summary           | arnings 🤍 Notices 🧃 | 🖌 Sig | n-offs 🗰 Issues | 🔒 Overrides 📝 | Memos 🔶 EFILE | 🔶 T1135 🗦 Onlin | e change  🗟 Dat       |

## Personalizing ProFile's Auditor

### **Options>Environment**

Chapter 2 described how *Options>Environment* allows you to personalize ProFile to meet your requirements. The *Audit* tab, also found under *Options>Environment*, lets you choose how you'd like to work with ProFile's *Auditor*. From this window, you can:

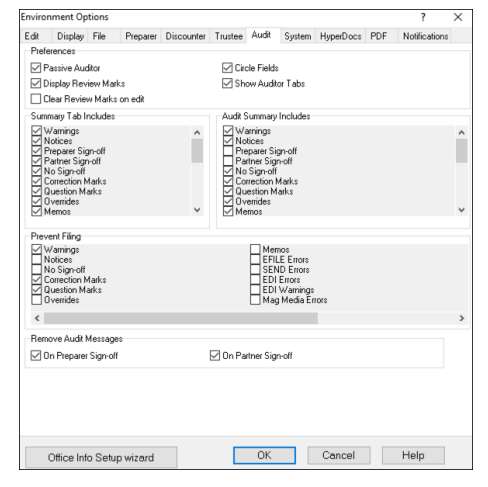

• Enable or disable features such as the *Passive Auditor*, review marks and circled fields

- Choose the information to display on the *Summary Tab* of the *Active Auditor*
- Determine the audit messages that will prevent ProFile from EFILING a return
- Remove audit messages on partner or preparer sign-off

# **PUTTING IT ALL TOGETHER**

### **Getting Started**

Up to this point, you learned about ProFile's set-up options, and you also read about ProFile's design, and its features and functions. In this section, we'll tie all that information together and show you how those features help you become an effective and efficient tax preparer.

### Where to start

Invariably, you will start by either creating a new tax return or carrying forward a file from the previous year, and you accomplish either of those tasks by clicking the appropriate icon on the toolbar.

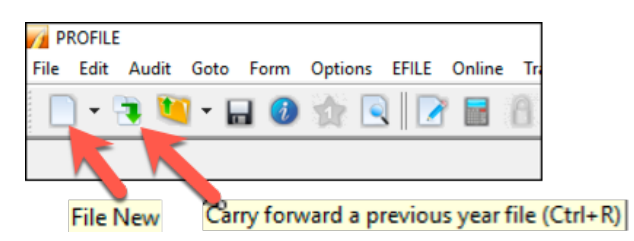

Over and above its own prior-year files, ProFile lets you carry forward files prepared in other tax applications including TurboTax, CanTax and TaxPrep. In addition, you can carry forward DT Max files by clicking, File > DT Max Carry Forward.

| Varry forward fi | e                                                         |                | лу.             |   | ×             |
|------------------|-----------------------------------------------------------|----------------|-----------------|---|---------------|
| 71 2.2015 T1     | 🔻 🔀 3.T2 🔰 🔀 4.2015 T3 🛛 🗸 🔂 6.201                        | 6 FX 🔻         |                 |   |               |
| Look in:         | 📙 My ProFile Data 🛛 🖌 💼 📸                                 | -              |                 |   |               |
| Returns          | Name                                                      | Size Item type | Date modified   |   | ^             |
| 👝 2015 T1        | tresorit                                                  | File folder    | 2016-12-27 10:4 |   |               |
| _                | 1997T1                                                    | File folder    | 2016-12-26 11:4 |   |               |
| Shortcute        | 1998T1                                                    | File folder    | 2016-12-26 11:4 |   |               |
| Shortours        | 1999FX                                                    | File folder    | 2016-12-26 11:4 |   |               |
| 🚮 Desktop        | 1999T1                                                    | File folder    | 2016-12-26 11:4 |   |               |
| My Documents     | 1999T3                                                    | File folder    | 2016-12-26 11:4 |   |               |
|                  | 2000FX                                                    | File folder    | 2016-12-26 11:4 |   |               |
|                  | 2000T1                                                    | File folder    | 2016-12-26 11:4 |   |               |
|                  | 2000T3                                                    | File folder    | 2016-12-26 11:4 |   | *             |
| File name:       |                                                           |                |                 | ~ | Carry forward |
| Files of type:   | 2015 ProFile T1 (*.15T)                                   |                |                 | ~ | Cancel        |
|                  | 2015 TurboTax T1 (*.TT15)                                 |                |                 |   | Halo          |
|                  | 2015 Cantax[tm] 11 (*.P15)<br>2015 TaxPrestro) 11 (*.115) |                |                 |   | nap           |
|                  | 2015 ProFile T1 (*15T)                                    |                |                 |   |               |

Whether you start with a new or carried-forward return, here are a few things to keep in mind:

- ProFile opens a tax file at the *Personal Information* page. This is where you enter the taxpayer's contact information, as well as residency, marital status and other information
- ProFile automatically opens other forms and schedules, such as the T1 Jacket. You can tell which forms ProFile opens by glancing at the forms' representative tabs
- The yellow fields denote the Passive Auditor's warnings about missing information

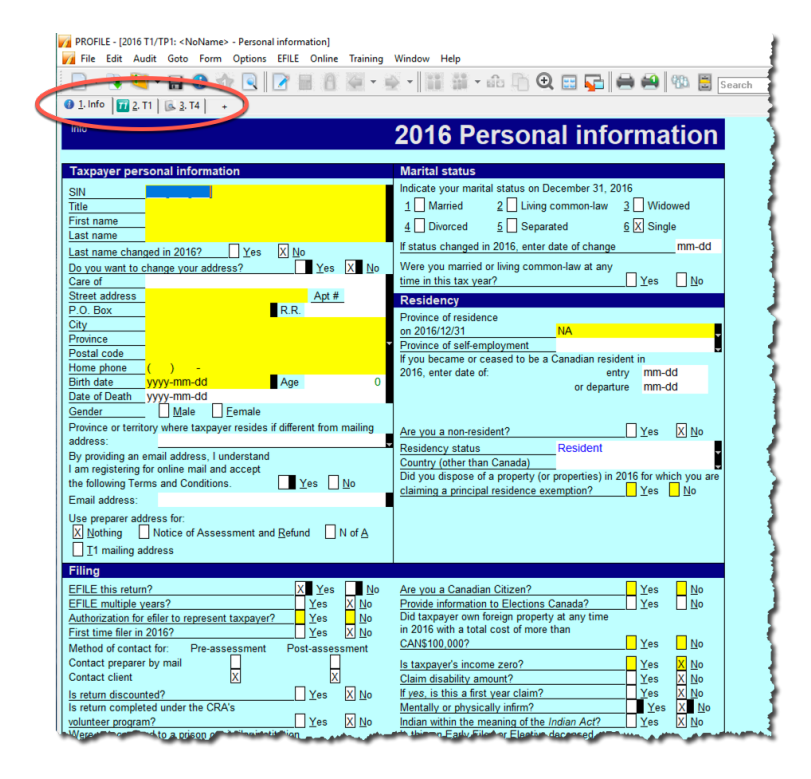

### **Entering data**

- Even though ProFile automatically opens the tax jacket, it's important to note that you enter data on supporting forms and schedules, and not directly on the jacket itself.
- When you click on the *T4* tab (from the window above), ProFile will launch the *T4 Slip* window which, after you enter an employee's earnings, will look like this

| PROFILE - [2016 T1/TP1: Tax                                                                                                    | payer, Amy - Sta | temen   | t of remuneration p | aid]              |               |          |              |       |
|----------------------------------------------------------------------------------------------------|------------------|---------|---------------------|-------------------|---------------|----------|--------------|-------|
| 💋 File Edit Audit Goto                                                                                                    | Form Option      | s EF    | ILE Online Traini   | ng Window Help    | ,<br>,        |          |              |       |
| ¬     ¬     ¬     ¬     ¬     ¬     ¬     ¬     ¬     ¬     ¬     ¬     ¬     ¬     ¬     ¬     ¬     ¬     ¬     ¬     ¬     ¬     ¬     ¬     ¬     ¬     ¬     ¬     ¬     ¬     ¬     ¬     ¬     ¬     ¬     ¬     ¬     ¬     ¬     ¬     ¬     ¬     ¬     ¬     ¬     ¬     ¬     ¬     ¬     ¬     ¬     ¬     ¬     ¬     ¬     ¬     ¬     ¬     ¬     ¬     ¬     ¬     ¬     ¬     ¬     ¬     ¬     ¬     ¬     ¬     ¬     ¬     ¬     ¬     ¬     ¬     ¬     ¬     ¬     ¬     ¬     ¬     ¬     ¬     ¬     ¬     ¬     ¬     ¬     ¬     ¬     ¬     ¬     ¬     ¬     ¬     ¬     ¬     ¬     ¬     ¬     ¬     ¬     ¬     ¬     ¬     ¬     ¬     ¬     ¬     ¬     ¬     ¬     ¬     ¬     ¬     ¬     ¬     ¬     ¬     ¬     ¬     ¬     ¬     ¬     ¬     ¬     ¬     ¬     ¬     ¬     ¬     ¬     ¬     ¬     ¬     ¬     ¬     ¬     ¬     ¬     ¬     ¬     ¬     ¬     ¬     ¬     ¬     ¬     ¬     ¬     ¬     ¬     ¬     ¬     ¬     ¬     ¬     ¬     ¬     ¬     ¬     ¬     ¬     ¬     ¬     ¬     ¬     ¬     ¬     ¬     ¬     ¬     ¬     ¬     ¬     ¬     ¬     ¬     ¬     ¬     ¬     ¬     ¬     ¬     ¬     ¬     ¬     ¬     ¬     ¬     ¬     ¬     ¬     ¬     ¬     ¬     ¬     ¬     ¬     ¬     ¬     ¬     ¬     ¬     ¬     ¬     ¬     ¬     ¬     ¬     ¬     ¬     ¬     ¬     ¬     ¬     ¬     ¬     ¬     ¬     ¬     ¬     ¬     ¬     ¬     ¬     ¬     ¬     ¬     ¬     ¬     ¬     ¬     ¬     ¬     ¬     ¬     ¬     ¬     ¬     ¬     ¬     ¬     ¬     ¬     ¬     ¬     ¬     ¬     ¬     ¬     ¬     ¬     ¬     ¬     ¬     ¬     ¬     ¬     ¬     ¬     ¬     ¬     ¬     ¬     ¬     ¬     ¬     ¬     ¬     ¬     ¬     ¬     ¬     ¬     ¬     ¬     ¬     ¬     ¬     ¬     ¬     ¬     ¬     ¬     ¬     ¬     ¬     ¬     ¬     ¬     ¬     ¬     ¬     ¬     ¬     ¬     ¬     ¬     ¬     ¬     ¬     ¬     ¬     ¬     ¬     ¬     ¬     ¬     ¬     ¬     ¬     ¬     ¬     ¬     ¬     ¬     ¬     ¬     ¬     ¬     ¬     ¬     ¬     ¬     ¬     ¬     ¬     ¬     ¬     ¬     ¬     ¬     ¬     ¬     ¬     ¬     ¬     ¬ |                  |         |                     | 283 <b>BBB</b> 38 | 1 0 Th /      |          |              |       |
| 📃 T 🖪 🛄 T 🖬                                                                                                    | 🥑 💷 💌            | 🗹       |                     | " 🕾 "   💵 🎕       | 11 - BO 111 C | र 📖 🛀 📼  | i 🔜   🐝 🔄 s  | earch |
| 🚳 1. Info 🛛 🛥 2. S1 🗋 🕅 3. T                                                                                                    | 1 🖪 4. T4 🛙      | 6. S. T | 5] + ]              |                   |               |          |              |       |
|                                                                                                    |                  | × 2     | - I · I             |                   |               |          |              |       |
| T4                                                                                                    |                  |         |                     |                   |               |          | T4 Slin      |       |
| Statement of Remuneration                                                                                                    | n Paid           |         |                     |                   |               |          |              |       |
|                                                                                                    |                  | Box     | Slip #1             | Slip #2           | Slip #3       | Slip #4  | Total        |       |
|                                                                                                    |                  |         | 4                   |                   |               | •        |              |       |
| Description                                                                                                    |                  | 1       | ALGONQUIN           |                   |               |          |              |       |
|                                                                                                    |                  | _       |                     |                   |               |          |              |       |
|                                                                                                    |                  |         |                     |                   |               |          |              |       |
| Province of employment                                                                                                    |                  | ~       | Ontario             | <b>,</b>          | -             | <b>,</b> |              |       |
| Employment income                                                                                                    |                  | 2       | 88,999.00           | 0.00              | 0.00          | 0.00     | 88,999.00    |       |
| Employee's contributions                                                                                                    | CPP              | 10      | 2,545.00            | 0.00              | 0.00          | 0.00     | 2,545.00     |       |
|                                                                                                    | QPP              | 17      | 0.00                | 0.00              | 0.00          | 0.00     | 0.00         |       |
|                                                                                                    | El premiums      | 18      | 944.00              | 0.00              | 0.00          | 0.00     | 944.00       |       |
|                                                                                                    | PPIP             | 55      | 0.00                | 0.00              | 0.00          | 0.00     | 0.00         |       |
| Exempt                                                                                                    |                  | 28      | NO                  | NO                | NO            | NO       |              |       |
|                                                                                                    | DDID             |         | No                  | No                | No            | No       |              |       |
| Employment code                                                                                                    | reie             | 29      | 110                 | NO                | 110           | NO       |              |       |
| RPP contributions                                                                                                    |                  | 20      | 0.00                | 0.00              | 0.00          | 0.00     | 0.00         |       |
| Pension adjustment                                                                                                    |                  | 52      | 0.00                | 0.00              | 0.00          | 0.00     | 0.00         |       |
| Income tax deducted                                                                                                    |                  | 3       | 15,321.00           | 0.00              | 0.00          | 0.00     | 15,321.00    |       |
| El insurable earnings                                                                                                    |                  | 9       | 52,000.00           | 0.00              | 0.00          | 0.00     | 50,800.00    |       |
| CPP/QPP pensionable earn                                                                                                    | nings            |         | 54,900.00           | 0.00              | 0.00          | 0.00     | 54,900.00    |       |
| PPIP insurable earnings                                                                                                    |                  | 4       | 0.00                | 0.00              | 0.00          | 0.00     | <b>0</b> .00 |       |
| Union dues                                                                                                    |                  | -       | 0.00                | 0.00              | 0.00          | 0.00     | 0.00         |       |
| Charitable donations                                                                                                    |                  | 46      | 0.00                | 0.00              | 0.00          | 0.00     | 0.00         |       |

### **Colours, Diamonds and Arrows**

### Learning about colours

A close glance at the window above reveals fields that have different font colours. Here's what those colours signify:

Fields with...

- Purple fonts denote data carried forward from a prior year
- Black fonts are for direct data entry<sup>2</sup>
- Blue fonts indicate a field calculated by ProFile
- Red fonts mean that you overrode a calculated field
- Green fonts denote a row or column total 5

### **Arrows and Diamonds**

The right edge of certain fields may display an up-arrow, a down-arrow, or a diamond. Here's what those diagrams signify:

• If a field displays a *down* arrow, then a dropdown menu exists for that field

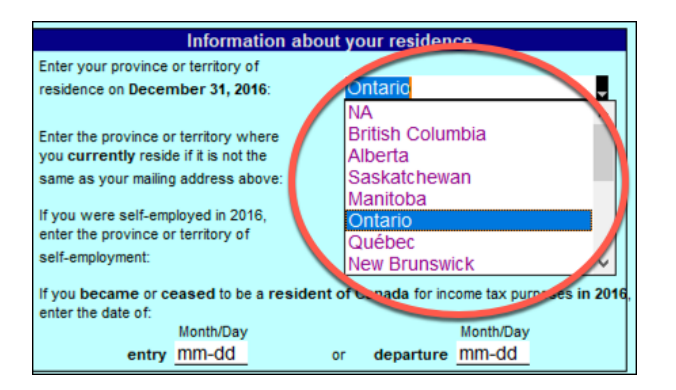

• When a field displays an *up* arrow, it means the data in that field originates from another form. In addition, ProFile displays amounts in those fields in blue font

• When a field has an up-arrow view, double-click it (or press F6) and ProFile will jump to the referenced form

|                                                 |               |                     |         |                        |         |                  |       | 1           |     |         |
|-------------------------------------------------|---------------|---------------------|---------|------------------------|---------|------------------|-------|-------------|-----|---------|
| Step 2 - Total income                           |               |                     |         |                        |         |                  |       |             |     |         |
| As a resident of Canada, you ha                 | ve to re      | port your ind       | come    | from all sources       | hoth    | inside and       | outs  | side Canada |     |         |
| When you come to a line on the                  | return        | that applies        | to voi  | u, ao to the line n    | umb     | er in the qu     | ide i | . more info |     |         |
| ····· , · · · · · · · · · · · · · · · ·         |               |                     |         |                        |         |                  |       |             |     |         |
| Employment income (box 14 of all T4 slips)      |               |                     |         | _                      |         | 1 <b>11 88,9</b> | 99.0  |             |     |         |
| Commissions included on line 101 (box 42 of     | all T4 slips) |                     |         | 102 0 00               |         |                  |       |             |     |         |
| Wage loss replacement contributions             |               |                     |         |                        |         |                  |       |             |     |         |
| (see line 101 in the guide)                     |               |                     |         | 103 0 00               |         |                  |       |             |     |         |
| Other employment income                         |               |                     |         |                        |         | 104              | 00    | 0           |     |         |
| Old Age Security pension (box 18 of the T4A     | (OAS) slip)   |                     |         |                        |         | 113              | 00    | 0           |     |         |
| CPP or QPP benefits (box 20 of the T4A(P) sl    | ip)           |                     |         |                        |         | 114              | 00    | 0           |     |         |
| Disability benefits included on line 114        |               |                     |         |                        |         |                  |       |             |     |         |
| (box 16 of the T4A(P) slip)                     |               |                     |         | 152 0 00               |         |                  |       |             |     |         |
| Other pensions and superannuation               |               |                     |         |                        |         | 115              | 00    | 0           |     |         |
| Elected split-pension amount (attach Form T     | 032)          |                     |         | T4                     |         |                  |       |             |     |         |
| Universal Child Care Benefit (UCCB)             |               |                     |         | Statement of Remun     | neratio | n Paid           |       |             |     |         |
| UCCB amount designated to a dependant           |               |                     |         |                        |         |                  |       |             |     |         |
| Employment insurance and other benefits (bo     | x 14 of the   | T4E slip)           |         |                        |         |                  | Box   | Slip #1     |     | Slip #2 |
| Taxable amount of dividends (eligible and oth   | er than eligi | ble) from taxable ( | Canadia |                        |         |                  |       | •           |     |         |
| corporations (attach Schedule 4)                |               |                     |         | Description            |         |                  |       | ALGONQUIN   |     |         |
| Taxable amount of dividends other than eligib   | le dividends  |                     |         |                        |         |                  |       |             |     |         |
| included on line 120, from taxable Canadian of  | orporations   |                     |         | Province of employm    | ont     |                  | 10    | Ontario     |     |         |
| Interest and other investment income (attach    | Schedule 4    | )                   |         | Employment income      | ent     |                  | 14    | 88 999 00   | ×   | 0.00    |
| Material and the internet finited on one paties |               |                     |         | Employee's contribut   | tions   | CPP              | 16    | 2,545,00    | 1   | 0.00    |
| Net partnership income, imited or hon-active    | partners oni  | у                   |         |                        |         | QPP              | 17    | 0.00        | i – | 0.00    |
| Registered disability savings plan income       |               |                     |         |                        |         | El premiums      | 18    | 944.00      | 1   | 0.00    |
| Rental income                                   | Gross 1       | 60 0                | oloo i  |                        |         | PPIP             | 55    | 0.00        |     | 0.00    |
| Taxable capital gains (attach Schedule 3)       |               |                     |         | Exempt                 |         | CPP/QPP          | 28    | No          | No  |         |
| (attach concercity)                             |               |                     |         | 1                      |         | EI               |       | No          | No  |         |
| Support payments received                       | Total 1       | 56 (                | 00 0    |                        |         | PPIP             |       | No          | No  |         |
| RRSP income (from all T4RSP slips)              |               |                     |         | Employment code        |         |                  | 29    | 0.00        | ¥   | 0.00    |
| Other income                                    |               | Specify:            |         | RPP contributions      |         |                  | 20    | 0.00        |     | 0.00    |
| Self-employment income                          |               |                     |         | Income tax deducted    |         |                  | 22    | 15 321 00   |     | 0.00    |
| · ·                                             | - 4           | ca] (               |         | El insurable earnings  |         |                  | 24    | 52 000 00   |     | 0.00    |
|                                                 |               |                     |         | CPP/QPP pensionab      | ole ear | ninas            | 26    | 54,900.00   | i i | 0.00    |
|                                                 |               |                     |         | PPIP insurable earning | ngs     |                  | 56    | 0.00        |     | 0.00    |
|                                                 |               |                     |         | Union dues             |         |                  | 44    | 0.00        |     | 0.00    |
|                                                 |               |                     |         | Charitable donations   |         |                  | 46    | 0.00        |     | 0.00    |

#### **Overrides**

If you decide to override a calculated field, ProFile does two things; it displays a red diamond in that field, and it also displays the overridden amount in red font.

| T4<br>Statement of Remuneration | Paid        |     |           |         |
|---------------------------------|-------------|-----|-----------|---------|
|                                 |             | Box | Slip #1   | Slip #2 |
|                                 |             |     | 4         |         |
| Description                     |             |     | ALGONQUIN |         |
| Province of employment          |             | 10  | Ontario   | ~       |
| Employment income               |             | 14  | 88,999.00 | 0.00    |
| Employee's contributions        | CPP         | 16  | 2,545.00  | 0.00    |
|                                 | QPP         | 17  | 0.00      | 0.00    |
|                                 | El premiums | 18  | 944.00    | 0.00    |
|                                 | PPIP        | 55  | 0.00      | 0.00    |
| Exempt                          | CPP/QPP     | 28  | No        | No      |
|                                 | El          |     | No        | No      |
|                                 | PPIP        |     | No        | No      |
| Employment code                 |             | 29  |           | ~       |
| RPP contributions               |             | 20  | 0.00      | 0.00    |
| Pension adjustment              |             | 52  | 0.00      | 0.00    |
| Income tax deducted             |             | at  | 15,321.00 | 0.00    |
| El insurable earnings           |             | 24  | 52,000.00 | 0.00    |
| CPP/QPP pensionable earn        | ings        | 20  | 54,000,00 | 0.00    |
| PPIP insurable earnings         |             | 56  | 0.00      | 0.00    |
| Union dues                      |             | 44  | 0.00      | 0.00    |
| Charitable donations            |             | 46  | 0.00      | 0.00    |

Overrides are great for "what if?" scenarios. After you complete your what-if analysis, just press the F2 key to cancel the override and return that field back to ProFile's original, calculated value.

### **Memos and Tapes**

ProFile's memos are great for embedding notes and reminders into any field on a tax return. And you can use ProFile's calculator to add up a series of numbers and enter the total into any field of the tax return.

### **Using Memos**

- To record a memo, click into any field
- Press the F8 key
- Type in your note
- Click OK

| 💋 Memo                                              |                            | ?                |                          | ×  |
|-----------------------------------------------------|----------------------------|------------------|--------------------------|----|
| Ask client to confimr this                          | amount                     |                  |                          |    |
|                                                     |                            |                  |                          |    |
|                                                     |                            |                  |                          |    |
|                                                     |                            |                  |                          |    |
| Carry-forward to nex                                | tyear 📊                    | neert Da         | ate Starr                |    |
|                                                     |                            | nacit Di         | ato otan                 | Ψ  |
| Beview Mark                                         |                            |                  |                          |    |
| Review Mark<br>◉ <u>N</u> one ◯✔ B                  | eparer                     | <b>×</b> (       | <u>E</u> rror            |    |
| Review Mark<br>● <u>N</u> one ○ ✓ <u>P</u><br>○ ✓ P | reparer<br>a <u>r</u> tner | ○ <i>X</i><br>○? | <u>E</u> rror<br>Questic | on |

#### **Using Tapes**

- To use *Tapes*, click on a field
- Press CTRL+F8
- In the window that opens, enter a description (optional), and a value on each line
- Press the = key and ProFile will paste the sum directly into the selected field

| 🌈 Tape            |      | ?        | ×     |
|-------------------|------|----------|-------|
| ****              | **** | ****     | ****  |
| Jan               |      | 120      | .00 + |
| Feb               |      | 144      | .00 + |
| Mar               |      | 148      | .00 + |
| Apr               |      | 141      | .00 + |
|                   | +/-  | 0        | .00 + |
| Descriptions Post |      | Decimals | 2.    |
| Ok Cance          | ł    | Cle      | ear   |

When you record a memo, or use a tape in a field, ProFile puts a green background in that field. To display the underlying memo or tape, just hover your mouse over that field

| Carrying charges and interest expenses                                                         |                                                                                                    |                                                                                                    |                                                                                                    |
|------------------------------------------------------------------------------------------------|----------------------------------------------------------------------------------------------------|----------------------------------------------------------------------------------------------------|----------------------------------------------------------------------------------------------------|
| Accounting fees                                                                                |                                                                                                    | 0 00                                                                                                    |                                                                                                    |
| Management or safe custody fees                                                                |                                                                                                    | 0 00                                                                                                    |                                                                                                    |
| Investment counsel fees                                                                        |                                                                                                    | 0 00                                                                                                    |                                                                                                    |
| Reported on T5013 slips                                                                        |                                                                                                    | 0 00                                                                                                    |                                                                                                    |
|                                                                                                |                                                                                                    | 0 00                                                                                                    |                                                                                                    |
| Legal fees paid to collect, establish or increase the amount of support payments               |                                                                                                    | 0 00                                                                                                    |                                                                                                    |
| Interest on money borrowed to earn interest, dividend, and royalty income                      |                                                                                                    | 553.00                                                                                                    | Jan 120.00 +                                                                                                    |
| Interest on money borrowed to acquire an interest in a limited partnership or a partnership in | which you are not                                                                                                    |                                                                                                    | Feb 144.00 -                                                                                                    |
| an active partner:                                                                             |                                                                                                    |                                                                                                    | Mar 148.00                                                                                                    |
| Tax shelter                                                                                    | 0 00                                                                                                    |                                                                                                    | 1.00                                                                                                    |
| Rental and leasing property                                                                    | 0 00                                                                                                    |                                                                                                    | Apr 141.00 +                                                                                                    |
| Resource property                                                                              | 0 00                                                                                                    |                                                                                                    | Total 553.00                                                                                                    |
|                                                                                                | 0 00                                                                                                    | 0 00                                                                                                    |                                                                                                    |
| Enter this amount on line 221 of your return.                                                  | 221                                                                                                    | 553 00                                                                                                    | man un                                                                                                    |
|                                                                                                | Carrying charges and interest expenses Accounting fees Management or safe custody fees Investment counsel fees Reported on T5013 slips Legal fees paid to collect, establish or increase the amount of support payments Interest on money borrowed to acquire an interest in a limited partnership or a partnership ir an active partner: Tax shelter Rental and leasing property Resource property Enterthis amount on line 221 of your return. | Carrying charges and interest expenses         Accounting fees         Management or safe custody fees         Investment counsel fees         Reported on T5013 slips         Legal fees paid to collect, establish or increase the amount of support payments         Interest on money borrowed to earn interest, dividend, and royalty income         Interest on money borrowed to acquire an interest in a limited partnership or a partnership in which you are not an active partner:         Tax shelter       0 00         Rental and leasing property       0 00         Resource property       0 00         Entert his amount on line 221 of your return.       221 | Carrying charges and interest expenses       0 00         Accounting fees       0 00         Investment counsel fees       0 00         Reported on T5013 slips       0 00         Legal fees paid to collect, establish or increase the amount of support payments       0 00         Interest on money borrowed to acquire an interest, dividend, and royalty income       0 00         Interest on money borrowed to acquire an interest in a limited partnership or a partnership in which you are not an active partner.       0 00         Tax shelter       0 00         Rental and leasing property       0 00         Resource property       0 00         Enterthis amount on line 221 of your return.       221 55300 |

# **Finding What You Need**

When preparing a tax return, you will, of course, want to work with additional forms and schedules. And, given you don't enter data directly on the tax jacket, this means you have to find those supporting forms and schedules somewhere in ProFile.

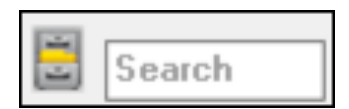

Though ProFile's toolbar includes a *Search* field that lets you enter the name of the form or schedule that you need, you may want a little more horsepower than that. You may indeed want to use *The Form Explorer*.

### **The Form Explorer**

If you don't know the name of the form that you'd like to open; if you only know the line number you'd like to access; if you'd like to see the forms that were used on this—or the prior year's—return, then *Form Explorer* is for you.

• To open the Form Explorer, click on the *Filing Cabinet* icon, or just press your keyboard's F4 key

|   | V Form Explorer                                                                                                    |                                                                                                    |                                                                                                    |                                                                                                    |                                                                                                    |                       |                                                             | ?                                                          |                                                               | ×    |
|---|----------------------------------------------------------------------------------------------------|----------------------------------------------------------------------------------------------------|----------------------------------------------------------------------------------------------------|----------------------------------------------------------------------------------------------------|----------------------------------------------------------------------------------------------------|-----------------------|-------------------------------------------------------------|------------------------------------------------------------|---------------------------------------------------------------|------|
|   | 📶 Taxpayer, Amy                                                                                                    |                                                                                                    |                                                                                                    | ~                                                                                                    | 10 . H                                                                                                    | . [                   |                                                             |                                                            | Z                                                             |      |
| 4 | Eorm: I                                                                                                    |                                                                                                    | _                                                                                                    |                                                                                                    | <u>O</u> pen <u>P</u> rint                                                                                                    | Ne                    | w Li                                                        | st <u>D</u> etail                                          | <u>K</u> ey                                                   | Line |
| _ | Forms                                                                                                    | Name                                                                                                    | Category 1                                                                                                    | Description                                                                                                    |                                                                                                    | 2                     | Used                                                        | Last year                                                  | Step                                                          | ^    |
| 3 | 1. Identification     2. Slips     3. Income     4. Deductions     5. Tax + credits     6. Return + sch     Z. Filing     8. Client     T1 | Info     Info     CanyFWD     CanyFWD     T2202/TL11     T3     T4     T4A     T4A     T4AP     T4ARCA     T4ARCA     T44RCA     T4E     T4FS | Identification<br>Identification<br>Identification<br>Slips<br>Slips<br>Slips<br>Slips<br>Slips<br>Slips<br>Slips<br>Slips<br>Slips | Personal informati<br>Dependant inform<br>Carryforward Sum<br>Tuition and educa<br>Statement of trust<br>Statement of pens<br>Statement of Old,<br>Statement of Old<br>Statement of distri<br>Statement of of strip<br>Statement of pors | on<br>ation<br>mary<br>tion credit certificate<br>income<br>income<br>sion, annuity and oth<br>Age Security<br>ada Pension Plan be<br>butions from a RCA,<br>loyment Insurance a<br>isharing plan allocat | er in<br>nefits<br>nd | Yes<br>No<br>Yes<br>No<br>Yes<br>No<br>No<br>No<br>No<br>No | Yes<br>No<br>No<br>No<br>Yes<br>No<br>No<br>No<br>No<br>No | 1<br>3<br>4<br>6<br>7<br>8<br>9<br>10<br>11<br>12<br>13<br>14 |      |
|   | TP1                                                                                                    | 💽 T4RIF                                                                                                    | Slips                                                                                                    | Statement of inco                                                                                                    | me from a RRIF                                                                                                    |                       | No                                                          | No                                                         | 15                                                            | ~    |
|   |                                                                                                    |                                                                                                    |                                                                                                    |                                                                                                    |                                                                                                    |                       |                                                             |                                                            |                                                               |      |

- If you use *Windows Explorer* <sup>TM</sup>, you'll be comfortable with ProFile's *Form Explorer*
- The right pane of the *Form Explorer* window includes column headings for each form's full name, its category, and its description
- Notice, too, for carried forward files, the *Form Explorer* indicates whether a form was used in the current or prior year
- In the left pane, you'll find folders that let you filter which forms to display
- To find a form, just type its name in the search field

### **Form Explorer Icons**

There are four icons at the top right of the *Form Explorer* window. These icons provide view options. The bullets below explain each icon's purpose:

| Form Explorer             |              |                |                                              |      |                    | _    | ×                |
|---------------------------|--------------|----------------|----------------------------------------------|------|--------------------|------|------------------|
| 11 Taxpayer, Amy          |              |                | - 1960 🔟                                     |      |                    | Z    | + 1224<br>+ 1224 |
| orm: I                    |              |                | <u>Open</u> Print N                          |      | ist <u>D</u> etail | Key  | Line             |
| Forms                     | Name         | Category       | Description                                  | Used | Last year          | Step | ^                |
| 1 Identification          | 🕑 Info       | Identification | Personal information                         | Yes  | Yes                | 1    |                  |
| 1. Identification         | 👪 Dependant  | Identification | Dependant information                        | No   | No                 | 3    |                  |
| <u>2</u> . Slips          | CarryFWD     | Identification | Carryforward Summary                         | Yes  | No                 | 4    |                  |
| 3. Income                 | 5 T2202/TL11 | Slips          | Tuition and education credit certificate     | No   | No                 | 6    |                  |
| 4 Deductions              | 💽 T3         | Slips          | Statement of trust income                    | No   | No                 | 7    |                  |
| <u>4</u> . D'oddollorio   | 💽 T4         | Slips          | Statement of remuneration paid               | Yes  | Yes                | 8    |                  |
| <u>5</u> . I ax + credits | 💽 T4A        | Slips          | Statement of pension, annuity and other in   | No   | No                 | 9    |                  |
| 6. Return + sch           | S T4ADAS     | Slips          | Statement of Old Age Security                | No   | No                 | 10   |                  |
| 7. Filing                 | S T4AP       | Slips          | Statement of Canada Pension Plan benefits    | No   | No                 | 11   |                  |
| 0.05                      | S T4ARCA     | Slips          | Statement of distributions from a RCA        | No   | No                 | 12   |                  |
|                           | 💽 T4E        | Slips          | Statement of Employment Insurance and        | No   | No                 | 13   |                  |
| T1                        | G T4PS       | Slips          | Statement of profit-sharing plan allocations | No   | No                 | 14   |                  |
| TP1                       | 💽 T4BIF      | Slips          | Statement of income from a RRIF              | No   | No                 | 15   | ~                |

- As the name implies, the *Detail* view provides complete information, such as category and description, for each form.
- The *List view* gives you a simplified view where all forms are displayed as icons.
- The *Key view* lets you use keywords to find the required form. This view is ideal when you know what information you're searching but you're not sure of the form's name.
- Lastly, the *Line* view provides a line by line listing of all available forms. You find a form, in this view, by entering a tax line number in the Form field

### **One more thing**

• If you right-click inside the *Form Explorer* window, you will open a dialog box that lets you choose whether to print, open or sort the *Form Explorer* view. Your options include sorting by name, category, descriptions, step or by whether the form was used

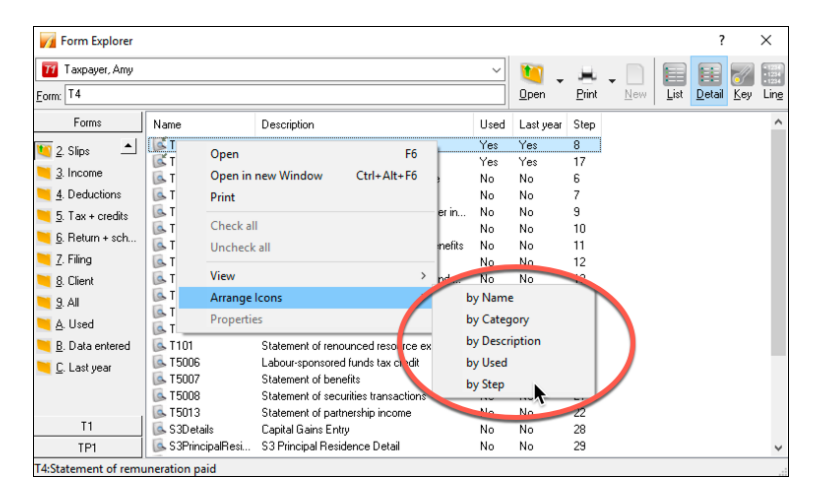

### The Data Monitor

As you add information, and append more forms to the return, ProFile constantly updates the taxpayer's tax status. At the very bottom of the window, ProFile displays an at-a-glance summary of the taxpayer's tax status. This display is called the *Data Monitor*.

As you can see in the example below, the *Data Monitor* reveals that the taxpayer owes \$5,972. In addition, because it is a spousal return, it also shows that the combined amount owing is \$13,803. The *Data Monitor* reveals other information too, including available GST credits and Internet Filing eligibility.

| PROFILE - [2016 T1/TP1: Taxpayer, Amy - T1 jacket]                                        | - • ×                                                                                   |
|-------------------------------------------------------------------------------------------|-----------------------------------------------------------------------------------------|
| 🌠 File Edit Audit Goto Form Options EFILE Online Traning Wi                               | ndow Help _ @                                                                           |
| 🗋 • 🕃 🛄 • 🖬 🔕 🏠 🔍 📝 🖩 👸 🔶 • 👻                                                             | - 👔 🏭 - 🚓 🖺 🗨 🔜 🚰 🖨 🔗 🐻 🗒 👔                                                             |
| 🗿 1. Info   🧇 2. S1 🛛 3. T1   🐼 4. T4   🕵 6. T5   🚳 5. T5   +                             |                                                                                         |
|                                                                                           | Protected B when completed                                                              |
| Agenoy du Canada Kevenue Agenoe du revenu<br>Agenoy du Canada                             | T1 GENERAL 2016                                                                         |
| Income Tax and                                                                            |                                                                                         |
| Step 1 – Identification and other information                                             | ON 7                                                                                    |
| Identification                                                                            | Information about you                                                                   |
| Print your name and address below.                                                        | Enter your social insurance number (SIN) 999 999 998                                    |
| First name and initial Amy Last name                                                      | Year/Month/Day<br>Enter your date of birth: 1977-06-06                                  |
| Taxpayer                                                                                  | Your language of correspondence: English Français                                       |
| Mailing address: Apt No - Street No Street name                                           | Votre langue de correspondance : X                                                      |
| 12 Main                                                                                   | le this return for a deceased person?                                                   |
|                                                                                           | If this return is for a deceased Year/Month/Day_                                        |
| City Prov./Terr. Postal Code                                                              | person, enter the date of death: yyyy-mm-dd                                             |
| Ottawa ON K0A 1A1                                                                         | Marital status                                                                          |
| Email address                                                                             | Tick the box that applies to your marital status on                                     |
| I understand that by providing an email address, I am registering for online mail. I have | December 31, 2016:                                                                      |
| read and I accept the terms and conditions on page 17 of the guide.                       | 1 X Married 2 Living common-law 3 Widowed                                               |
| Enter an email address:                                                                   | 4 Divorced 5 Separated 6 Single                                                         |
| Information about your residence                                                          |                                                                                         |
| Enter your province or territory of                                                       | Information about your spouse or<br>common law partner (if you ticked box 1 or 2 above) |
| residence on December 31, 2016: Ontario                                                   | Enter his or her SN:                                                                    |
| Polo ite and the set of the set of the set                                                | unter ms or ner 3m. 4444 442                                                            |
| you currently reside if it is not the                                                     | Enter his or her first name: Gavin                                                      |
| same as your mailing address above:                                                       | Enter his or her net income for 2016                                                    |
| If you were self-employed in 2016.                                                        | to claim certain credits: 104,017.14                                                    |
| enter the province or territory of                                                        | Enter the amount of universal child care<br>benefit (ICCB) from line 117                |
| self-employment:                                                                          | of his or her return: 0.00                                                              |
| Museum and a second state of Canada (as income law surgers as in 201                      | 6                                                                                       |
|                                                                                           |                                                                                         |

### **Customizing the Data Monitor**

You can customize and add information to the Data Monitor.

- For example, to display line 150, just highlight it
- Click the "+" sign at the bottom of the window
- You have just added Line 150 to the Data Monitor

| Fill Edit Audit Goto Form                    | Options EFILE O    | nline Training Wir | ndow Help            | - 4       | 9 2 |
|----------------------------------------------|--------------------|--------------------|----------------------|-----------|-----|
| 📄 v 🧃 🛄 v 🔚 🕖 🤅                              | 🎊 🔍 📝 🔚            | 🔒 🛨 ד 👾 י          | - 📔 🎬 - 🛍 🛛          | 🗎 🗨 🔜 📗   |     |
| 🚯 1. Info   🧇 2. S1 🚺 3. T1 👩                | 4. T4 6. T5 6.     | 5. T5 +            |                      |           |     |
| Taxable amount of dividends other than e     | ligible dividends, |                    |                      |           | ^   |
| included on line 120, from taxable Canadi    | an corporations    | 180                | 2,338 83             |           |     |
| Interest and other investment income (att    | ach Schedule 4)    |                    | 121                  | 844 00    |     |
| Net partnership income: limited or non-act   | ive partners only  |                    | 122                  | 0 00      |     |
| Registered disability savings plan income    |                    |                    | 125                  | 0 00      |     |
| Rental income                                | Gross 160          | 0 00 🗎             | Net 126              | 0 00      |     |
| Taxable capital gains (attach Schedule 3     | )                  |                    | 127                  | 0 00      |     |
| Support payments received                    | Total 156          | 0 00               | Taxable amount 128   | 0 00      |     |
| RRSP income (from all T4RSP slips)           |                    |                    | 129                  | 0 00      |     |
| Other income                                 | Specif             | fy:                | 130                  | 0 00      |     |
| Self-employment income                       |                    |                    |                      |           |     |
| Business income                              | Gross 162          | 0 00 💼             | Net 135              | 0 00      |     |
| Professional income                          | Gross 164          | 0 00               | Net 137              | 0 00      |     |
| Commission income                            | Gross 166          | 0 00               | Net 139              | 0 00      |     |
| Farming income                               | Gross 168          | 0 00               | Net 141              | 0 00      |     |
| Fishing income                               | Gross 170          | 0 00               | Net 143              | 0 00      |     |
| Workers' compensation benefits (box 10       | of the T5007 slip) | 144                | 000                  |           |     |
| Social assistance payments                   |                    | 145                | 0 00                 |           |     |
|                                              |                    |                    |                      |           |     |
| Net federal supplements (box 21 of the T     | 4A(OAS) slip)      | 146                | 0 00                 |           |     |
| Add lines 144, 145, and 146                  |                    |                    | 0 00 147             | 0.00      |     |
| (see line 250 in the guide).                 |                    |                    | 000 0 147            | 000       |     |
| Add lines 101, 104 to 143, and 147           |                    | This is yo         | ur total income. 150 | 92,473.01 |     |
|                                              |                    |                    |                      |           | -   |
|                                              |                    |                    |                      | Protected | в   |
| Step 3 - Net income                          |                    |                    |                      |           |     |
| Enter your total income from line 150        |                    |                    |                      |           | 1   |
| Pension adjustment                           |                    |                    |                      |           |     |
| (box 52 of all T4 slips and box 034 of all 1 | '4A slips)         | 206                | 0 00                 |           |     |
| <                                            |                    |                    | -                    | ,         | , ` |
|                                              |                    |                    |                      |           | -   |

Removing a data monitor is easy. Just right-click it and select Delete

| m                            | · ···································· |                                                      | ~~~~tected      |
|------------------------------|----------------------------------------|------------------------------------------------------|-----------------|
| Step 3                       | Jump                                   |                                                      | 1               |
| Pension adju<br>(box 52 of a | Monitor<br>Delete Monitor              | ) <b>206</b> 0 00 <b>1</b>                           | ,<br>,          |
| <                            | Default Monitors                       |                                                      | >               |
| Modified<br>T1:150: Tot      | Properties                             | igible Balance/Refund 5,972.94 GST Credit 0.00 Combi | ned ba13,803.35 |

### The power of a Right-Click

Right-click a form to get quick and easy access to additional functionality.

- Right-click over a blank area of a form, and ProFile gives you a set of instructions including *Print*, *Carry forward*, *Close*, *and Copy Memos and Tapes*
- You can also jump to specific areas of that form and, for carried-forward files, you can also launch last year's tax return

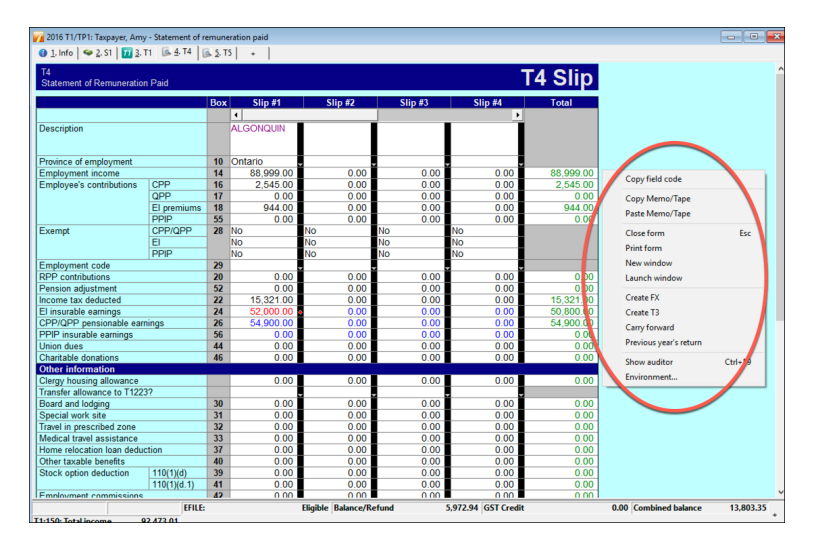

• If you right-click on a field, you'll see additional commands, including *Cut, Copy, Paste*, as well as *Insert/Delete columns* and *Attach Memo/Tape* 

| 📊 2016 T1/TP1: Taxpayer, Amy                                | - Statement of re | emune          | eration paid | ł                      |            |              | - • •            |
|-------------------------------------------------------------|-------------------|----------------|--------------|------------------------|------------|--------------|------------------|
| 🚯 <u>1</u> . Info 🛛 🧇 <u>2</u> . S1 🛛 <u>ग</u> <u>3</u> . 1 | T1 🖪 4. T4 🛛      | <u>ь 5</u> . т | 5 +          |                        |            |              |                  |
| T4<br>Statement of Remuneration                             | n Paid            |                |              |                        |            |              | T4 Slip          |
|                                                             |                   | Box            | Slip         | p #1 Slip #2           | Slip #3    | Slip #4      | Total            |
|                                                             |                   |                | 1            |                        |            | •            |                  |
| Description                                                 |                   |                | ALGON        | Aelp                   | FI         |              | Í                |
| Province of employment                                      |                   | 10             | Ontario      | Cut                    |            |              |                  |
| Employment income                                           |                   | 14             | 88           | Сору                   | 5          | 0.00         | 88,999.00        |
| Employee's contributions                                    | CPP               | 16             | <u> </u>     | Copy field code        |            | 0.00         | 2,545.00         |
|                                                             | QPP               | 17             |              | Deste                  |            | 0.00         | 0.00             |
|                                                             | El premiums       | 18             |              | Paste                  | 5          | 0.00         | 944.00           |
|                                                             | PPIP              | 55             |              | Insert column          |            | 0.00         | 0.00             |
| Exempt                                                      | CPP/QPP           | 28             | No           | Delete column          |            | No           |                  |
|                                                             | EI                |                | N            | Delete column          |            | No           |                  |
|                                                             | PPIP              |                | ND           | Attach memo            | F8         | No           |                  |
| Employment code                                             |                   | 29             |              | Conv Memo/Tane         | - I        | -            |                  |
| RPP contributions                                           |                   | 20             |              | Copy Mento/ Tape       |            | 0.00         | 0.00             |
| Pension adjustment                                          |                   | 52             |              | Paste Memo/Tape        |            | 0.00         | 0.00             |
| Income tax deducted                                         |                   | 22             | 15,          | Attach HyperDoc        |            | 0.00         | 15,321.00        |
| El insurable earnings                                       |                   | 24             | 52,          | Typing list            | Alt+Down   | 0.00         | 50,800.00        |
| CPP/QPP pensionable ear                                     | nings             | 26             | 54,          | Paviau marks           |            | 0.00         | 54,900.00        |
| PPIP insurable earnings                                     |                   | 56             |              | Neview marks           |            | 0.00         | 0.00             |
| Union dues                                                  |                   | 44             |              | Close form             | Esc        | 0.00         | 0.00             |
| Other informations                                          |                   | 46             |              | Print form             |            | 0.00         | 0.00             |
| Other Information                                           |                   |                |              |                        |            | 0.00         | 0.00             |
| Transfer allowance to T122                                  | 32                |                |              | New window             | P          | 0.00         | 0.00             |
| Peerd and ledging                                           | ) (               | 20             |              | Launch window          |            | 0.00         | 0.00             |
| Special work site                                           |                   | 30             | +            | Create EV              |            | 0.00         | 0.00             |
| Travel in prescribed zone                                   |                   | 32             | ++           | CreaterA               |            | 0.00         | 0.00             |
| Medical travel assistance                                   |                   | 33             |              | Create 13              |            | 0.00         | 0.00             |
| Home relocation loan deduc                                  | tion              | 37             |              | Carry forward          |            | 0.00         | 0.00             |
| Other taxable benefits                                      |                   | 40             |              | Previous year's return | 5          | 0.00         | 0.00             |
| Stock option deduction                                      | 110(1)(d)         | 39             |              |                        |            | 0.00         | 0.00             |
|                                                             | 110(1)(d 1)       | 41             |              | Show auditor           | Ctrl+F9    | 0.00         | 0.00             |
| <                                                           |                   |                |              | wironment              |            |              | >                |
|                                                             | EFILE:            |                | Eligible B   | Balance/Reund 5.972    | GST Credit | 0.00 Combine | d bala 13.803.35 |
| CA 450 T + 11 02 472 04                                     |                   |                | 2 and 1-     |                        |            |              | +                |

When you right-click over a blank area, or in a field, of the T1 Jacket, you can jump to specific areas of the tax file

| Identification          |   | Help  | F1 |
|-------------------------|---|-------|----|
| Elections Canada        |   | S4    | F6 |
| Total income            | ~ | T5    |    |
| Net income              |   | ТЗ    |    |
| Taxable income          |   | T5013 |    |
| Refund or Balance owing |   | TADS  |    |
| Direct Deposit Request  |   | 1475  |    |
|                         |   |       |    |

# **Review Marks**

*Review Marks* let you or approve, or request changes on, any field of a tax file. There are four different types of *Review Marks*.

• Use the *Preparer Sign-off* to confirm the amounts entered on each line of a return, or to approve any errors or issues signaled by the *Passive Auditor* 

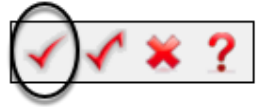

• The *Partner Sign-Off* is similar to the *Prepare Sign-Off*, except that it's used in an office where a supervisor or partner approves all returns

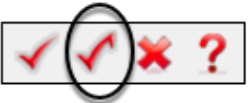

• Use *Correction Required* to flag a field error on the return

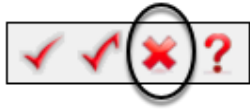

• Use the *Question Mark* to tag a field for further analysis

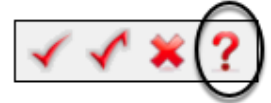

### Using a Review Mark

• In the example below, the Auditor warns you that a T4's CPP amount may be incorrect

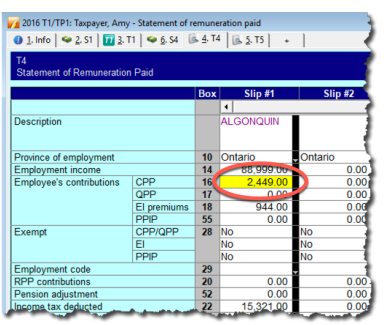

- To indicate that the amount is indeed the correct T4 value, select *a Sign-off Review Mark* and click the yellow field
- ProFile adds a review mark to that field, and also signals it in the Sign-offs tab of the Active Auditor

| Statement of Remuneration Paid T4 Slip |             |     |           |         |         |         |           |   |
|----------------------------------------|-------------|-----|-----------|---------|---------|---------|-----------|---|
|                                        |             | Box | Slip #1   | Slip #2 | Slip #3 | Slip #4 | Total     |   |
|                                        |             |     | 4         |         |         | •       |           |   |
| Description                            |             |     | ALGONQUIN |         |         |         |           |   |
| Province of employment                 |             | 10  | Ontario   | Ontario |         |         |           |   |
| Employment income                      |             | 14  | 88,999.00 | 0.00    | 0.00    | 0.00    | 88,999.00 |   |
| Employee's contributions               | CPP         | 16  | 2,449.00  | 0.00    | 0.00    | 0.00    | 2,449.00  |   |
|                                        | QPP         | 17  | 0.00      | 0.00    | 0.00    | 0.00    | 0.00      |   |
|                                        | El premiums | 18  | 944.00    | 0.00    | 0.00    | 0.00    | 944.00    | 1 |
|                                        | PPIP        | 55  | 0.00      | 0.00    | 0.00    | 0.00    | 0.00      |   |
| Exempt                                 | CPP/QPP     | 28  | No        | No      | No      | No      |           |   |
|                                        | EI          |     | No        | No      | No      | No      |           |   |
|                                        | PPIP        |     | No        | No      | No      | No      |           |   |
| Employment code                        |             | 29  |           | ,       |         | • •     |           |   |
| RPP contributions                      |             | 20  | 0.00      | 0.00    | 0.00    | 0.00    | 0.00      |   |
| Pension adjustment                     |             | 52  | 0.00      | 0.00    | 0.00    | 0.00    | 0.00      |   |
| Income tax deducted                    |             | 22  | 15,321.00 | 0.00    | 0.00    | 0.00    | 15,321.00 |   |

# Chapter 3 Quiz

Question 1: ProFile uses Tabs to:

- A. Indicate which forms are open on a tax return
- B. Create multiple copies of a tax return
- C. Toggle back and forth between different tax files
- D. All the above

Question 2: True or False: All of ProFile's toolbars are customizable

**Question 3:** ProFile's toolbars include:

- A. Audit & Review Marks; Tax Prep; EFILE settings
- B. Audit & Review Marks; Forms; Shortcuts
- C. EFILE settings, Shortcuts, Archive and Save
- D. None of the above

Question 4: True or False: You can hide ProFile's three main toolbars

Question 5: True or False: You can add any ProFile form to the JumpBar

Question 6: You can use ProFile's display options to:

- A. Launch tax returns so that they display on two monitors
- B. Tile multiple tax returns
- C. Display multiple tax returns on a monitor
- D. All the above

Question 7: True or False: ProFile has two Auditors (Passive and Active)

Question 8: True or False: A field with a yellow background indicates a Passive audit message

Question 9: Which of the following types of messages might the Active Auditor display?

- A. Warnings that indicate potential processing issues
- B. A list of data carried forward from a prior year
- C. Notices to alert you to important dates or deadlines
- D. All the above

Question 10: True or False: You can go to the Environment option to personalize the Auditor